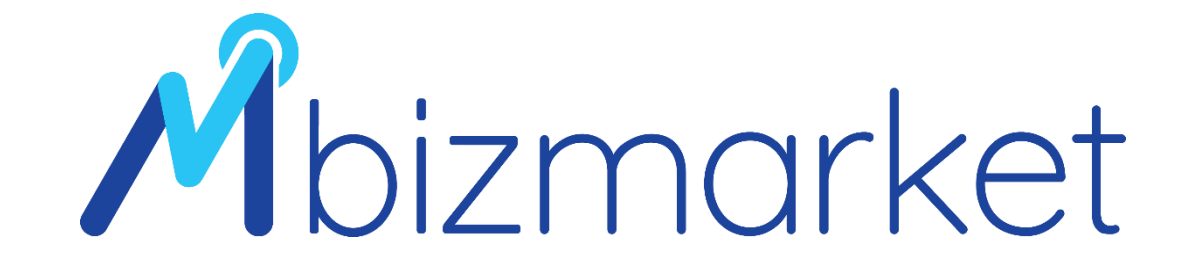

### **TRAINER DIVISION – MATERI TRANSAKSI**

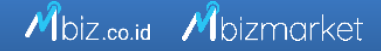

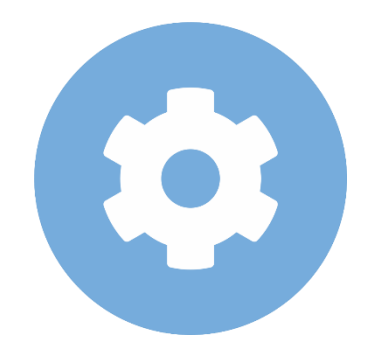

### **Pemesanan Produk**

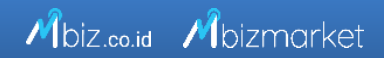

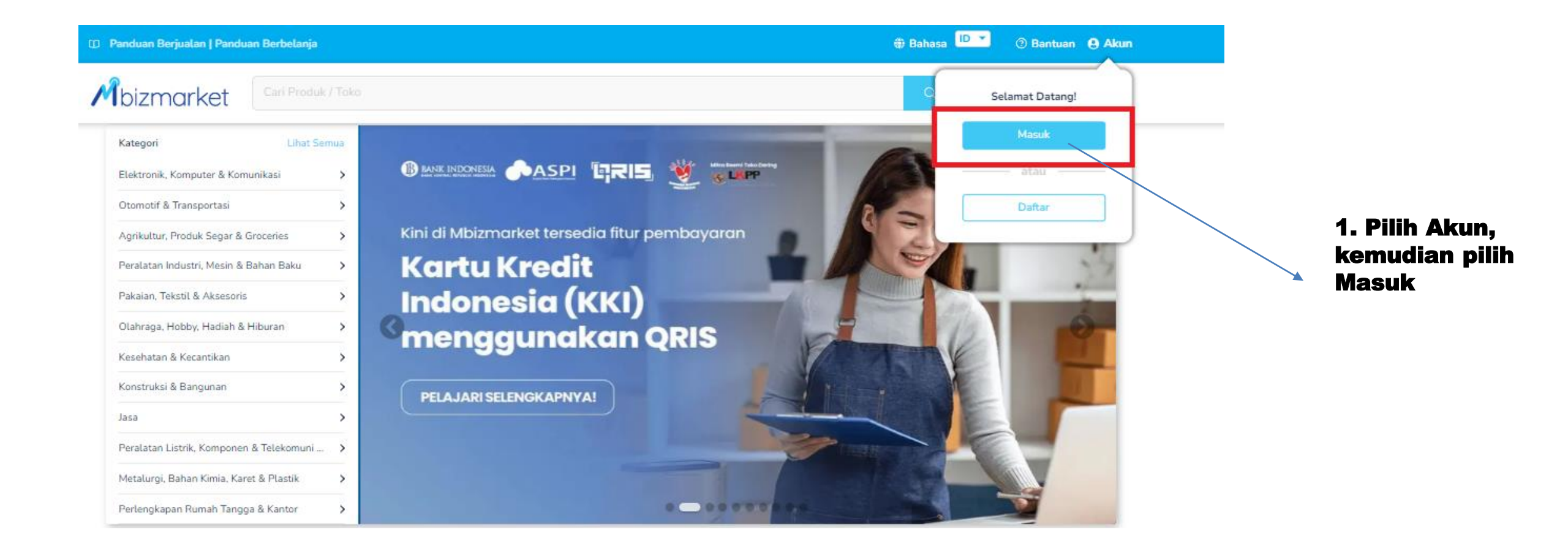

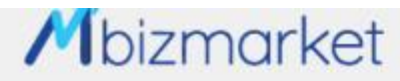

Mbiz.co.id Mbizmarket

#### Selamat Datang di Mbizmarket!

| Temukan penawaran terbaik untuk seluruh kebutuhan Anda! | Masuk dengan menggunakan:                                                         | Facebook          |
|---------------------------------------------------------|-----------------------------------------------------------------------------------|-------------------|
|                                                         | etau deopan email vaon telah terdaftar<br>Email*<br>trainer.vendorpkp92@gmail.com |                   |
|                                                         | Kata Sandi*                                                                       | 2                 |
|                                                         | Ingat saya<br>Masu                                                                | Lupa kata sandi?  |
|                                                         | Belum memiliki akun?                                                              | ? Daftar sekarang |

1. Masukan Email dan Password, kemudian Klik Masuk

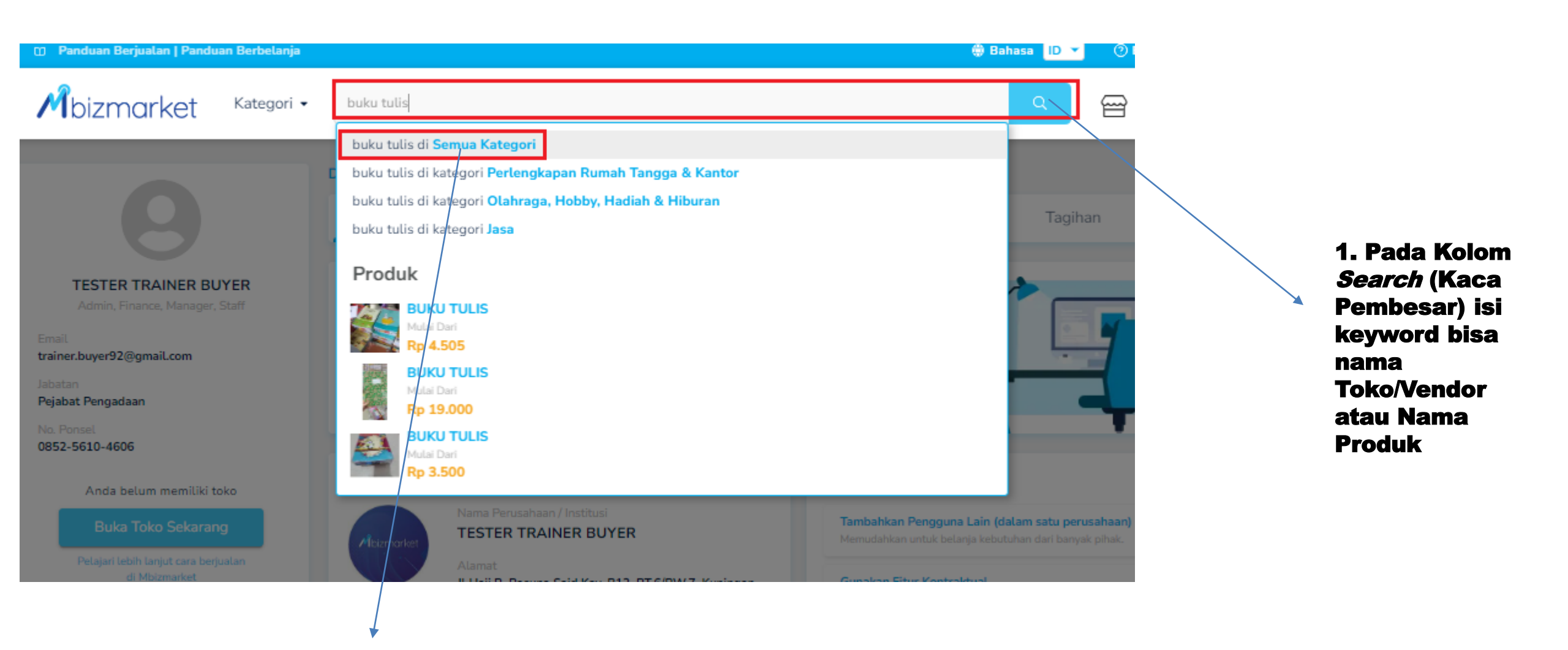

### 2. Pilih Dalam Semua Kategori

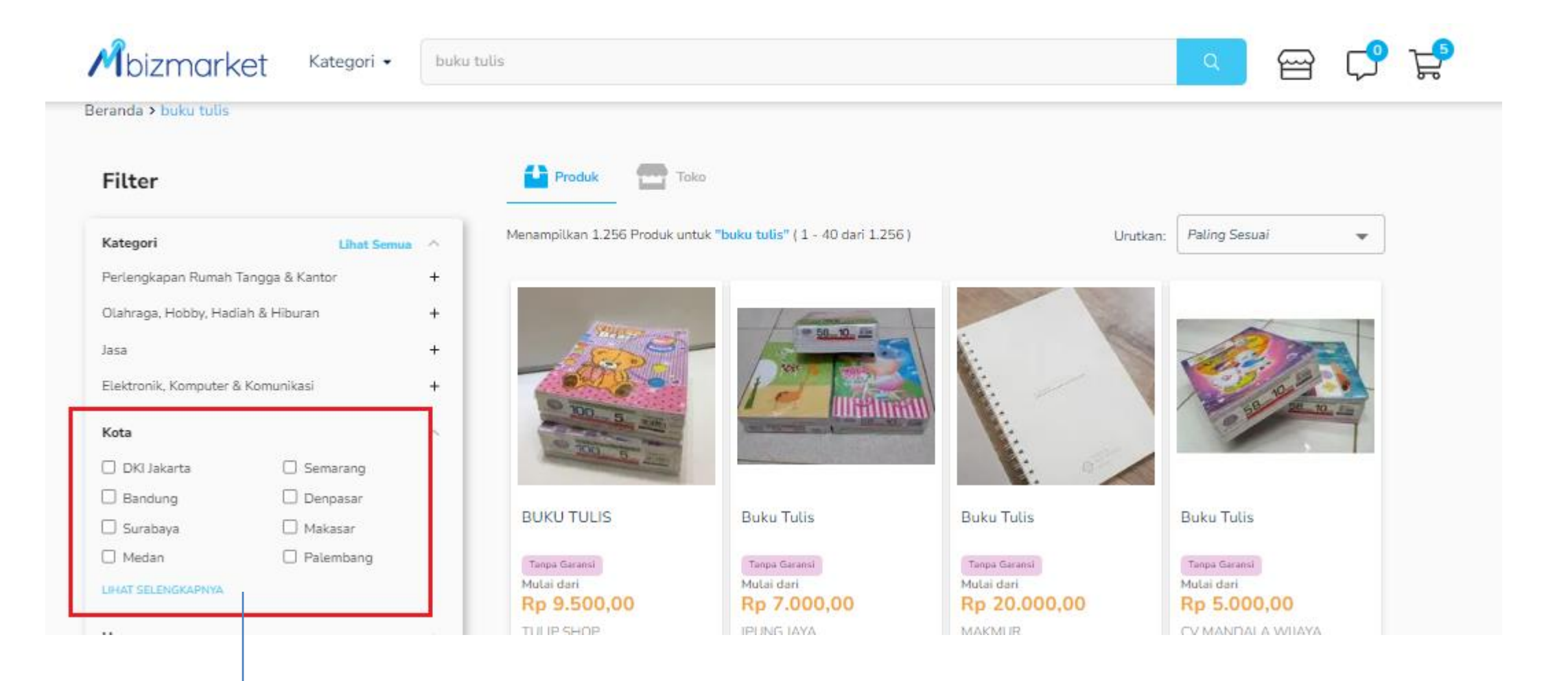

Pilih Filter area *Lihat Selengkapnya* dan Tentukan ingin Berbelanja Produk Tersebut di Lokasi mana.

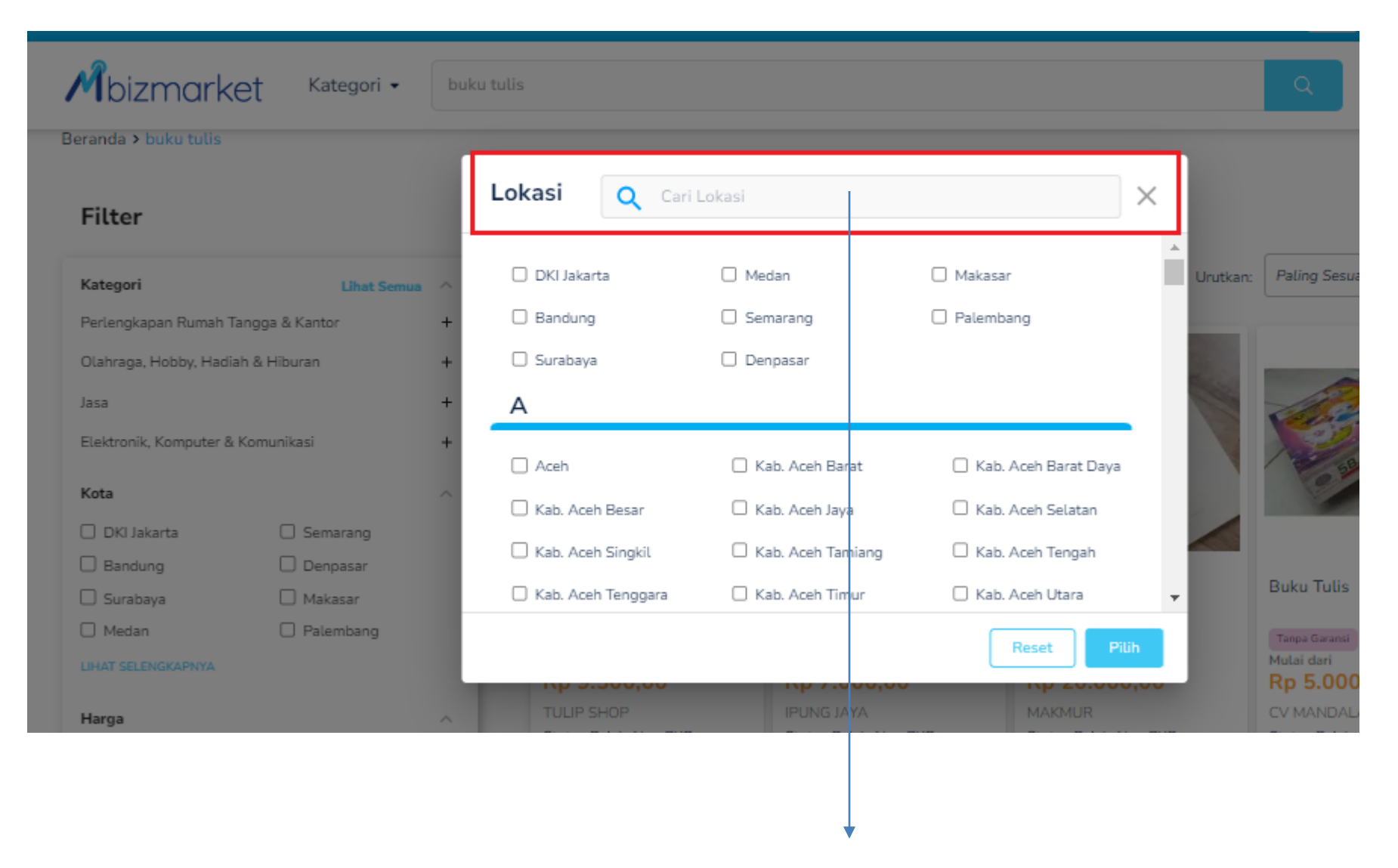

Di Kolom Pencarian Lokasi silahkan ketik nama lokasi dan *klik Pilih* 

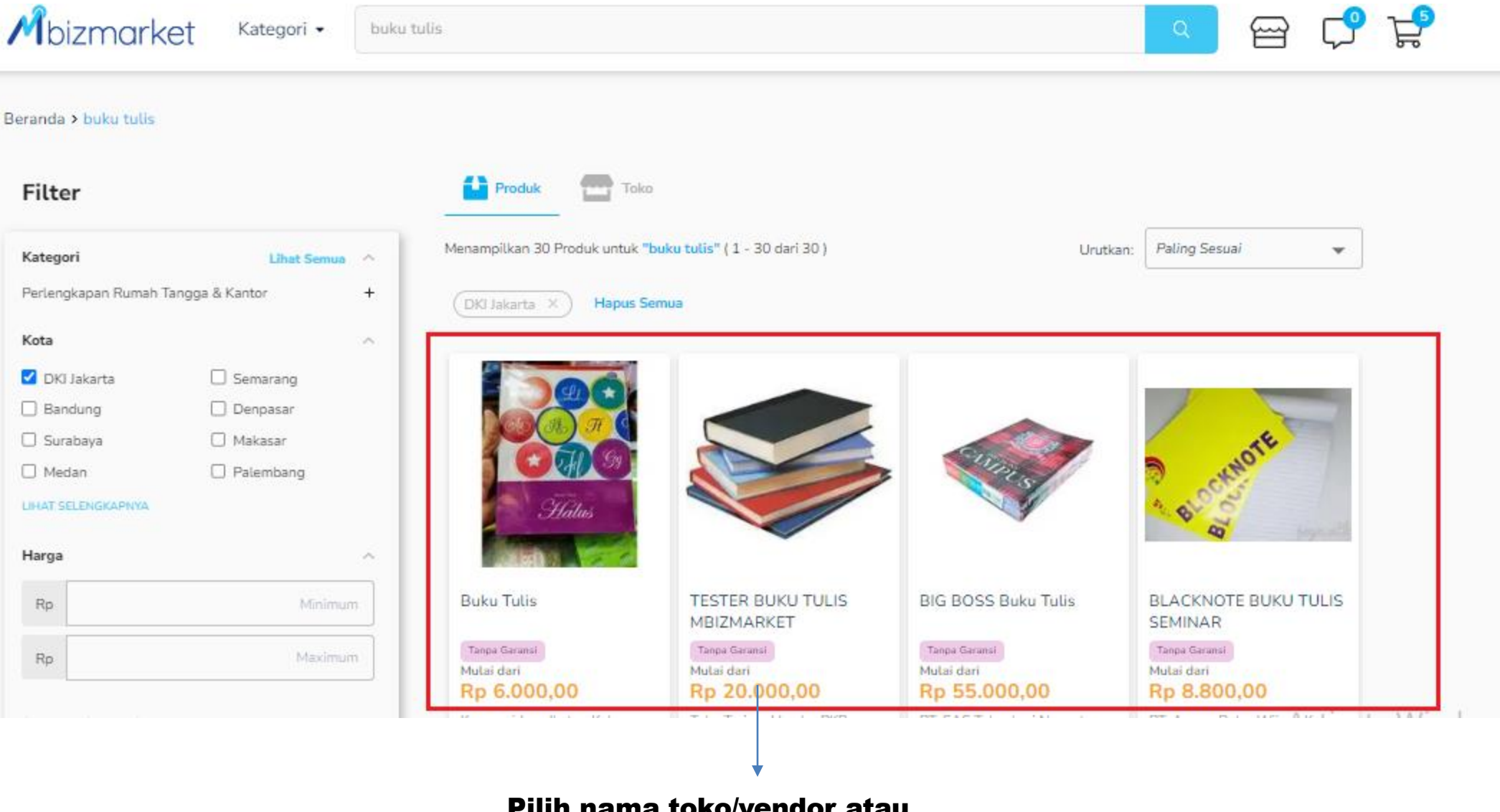

Pilih nama toko/vendor atau produk yang dicari

|                                     | TESTER BUKU TULIS MBIZMARKET                           | Toko Trainer Vendor<br>PKP                           |
|-------------------------------------|--------------------------------------------------------|------------------------------------------------------|
|                                     | SKU39449871314737 210927                               | Tester Toko Trainer Vendor                           |
|                                     | Teriual 0                                              | Aktif 1 s/d 23 jam lalu                              |
|                                     | Hama Satuan/Unit*                                      | Setiabudi, Kota Adm. Jakarta Selatan                 |
|                                     | Pn 20 000 00                                           | Status Pajak                                         |
|                                     | The second second second a Direct Description          | Pengusaha Kena Pajak (PKP)                           |
|                                     | Brand Buku                                             | Bergabung<br>27 September 2021                       |
|                                     | Garansi Tanpa Garansi                                  | 💭 Chat Penjual                                       |
|                                     | Dikirim dari Kota Adm. Jakarta Selatan, DKI Jakarta    | Kebijakan Pengiriman<br>Kebijakan Pengembalian/Retur |
|                                     | Dikirim ke jl Haji R. Rasuna Said Kav. B12, RT.6/RW.7, | Kebiakan Garansi                                     |
|                                     | Kuningan, Karet Kuningan, Setiabudi, South             |                                                      |
|                                     | Jakarta City, Jakarta 12920, Setiabudi, Kota           |                                                      |
|                                     | Adm. Jakarta Setatan, DKI Jakarta                      | Harga/Unit                                           |
| Committee .                         | Pitih Lokasi Lainnya                                   | Rp 20.000,00                                         |
|                                     |                                                        | Satuan                                               |
|                                     |                                                        | Buah                                                 |
|                                     |                                                        | Masukkan Jumlah Pembelian                            |
| Bagikan: 💟 😭 🔤                      |                                                        | 1 🔂 Stok 281                                         |
|                                     |                                                        | Subtotal                                             |
| Informasi Produk Spesifikasi Produk |                                                        | Rp 20.000,00                                         |
|                                     |                                                        | Tambah ke Keranjang                                  |
| Informasi Produk                    |                                                        | Langsung Bell Go to Set                              |
| Unit Buah                           | Berat Produk 0.7 Kg                                    |                                                      |
|                                     | and store of hy                                        |                                                      |
|                                     |                                                        |                                                      |
|                                     |                                                        | 1. Masukan Jumlah Pembelian                          |

2. Pilih *Tambah Ke Keranjang*, jika Masih ada produk yang akan ditransaksikan kembali dan Pilih *Langsung Beli* jika yang ditransaksikan hanya 1 Produk itu saja.

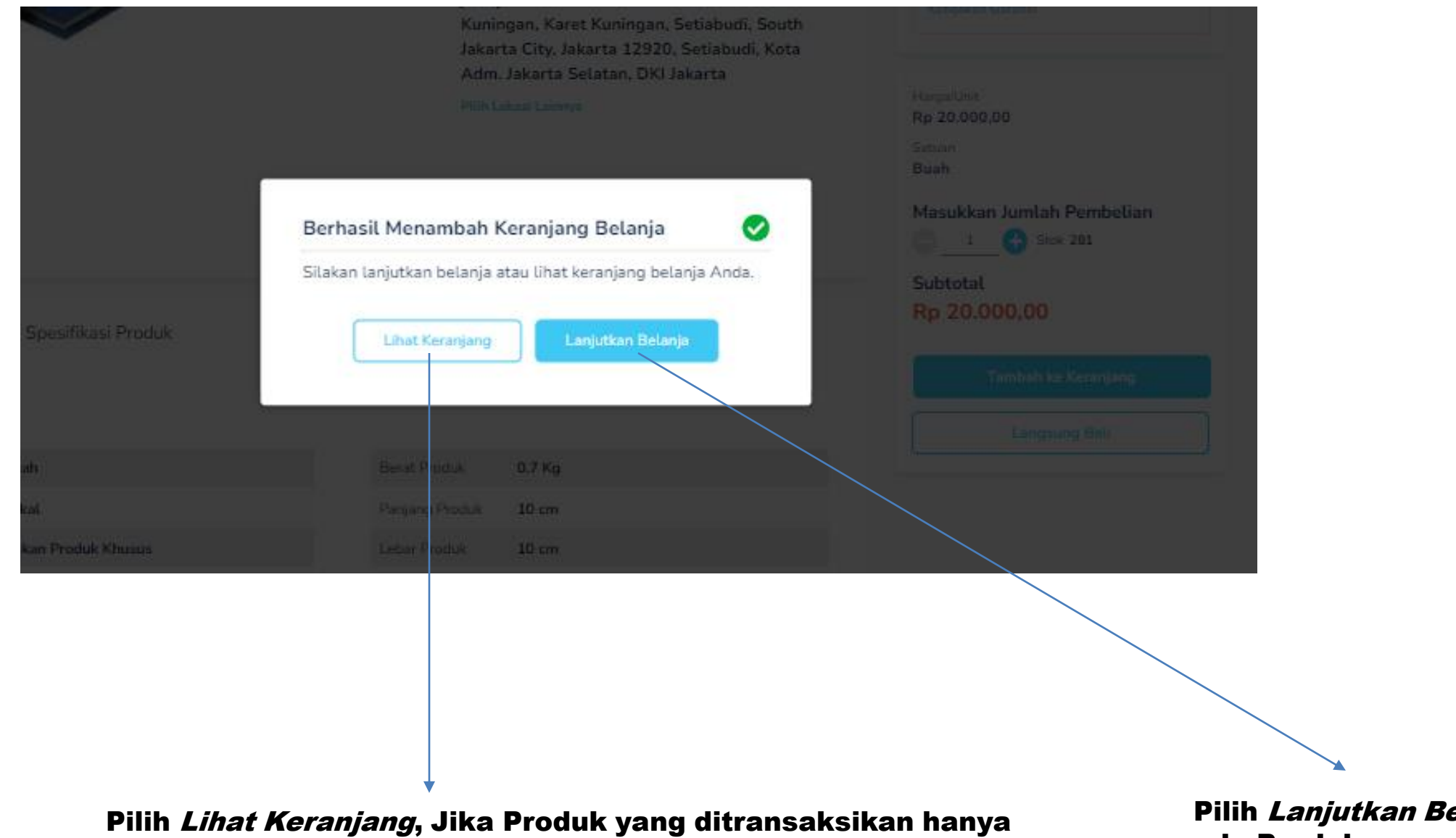

Pilih *Lanjutkan Belanja*, Jika masih ada Produk yang akan ditransaksikan

Mbiz.co.id Mbizmarket

itu saja

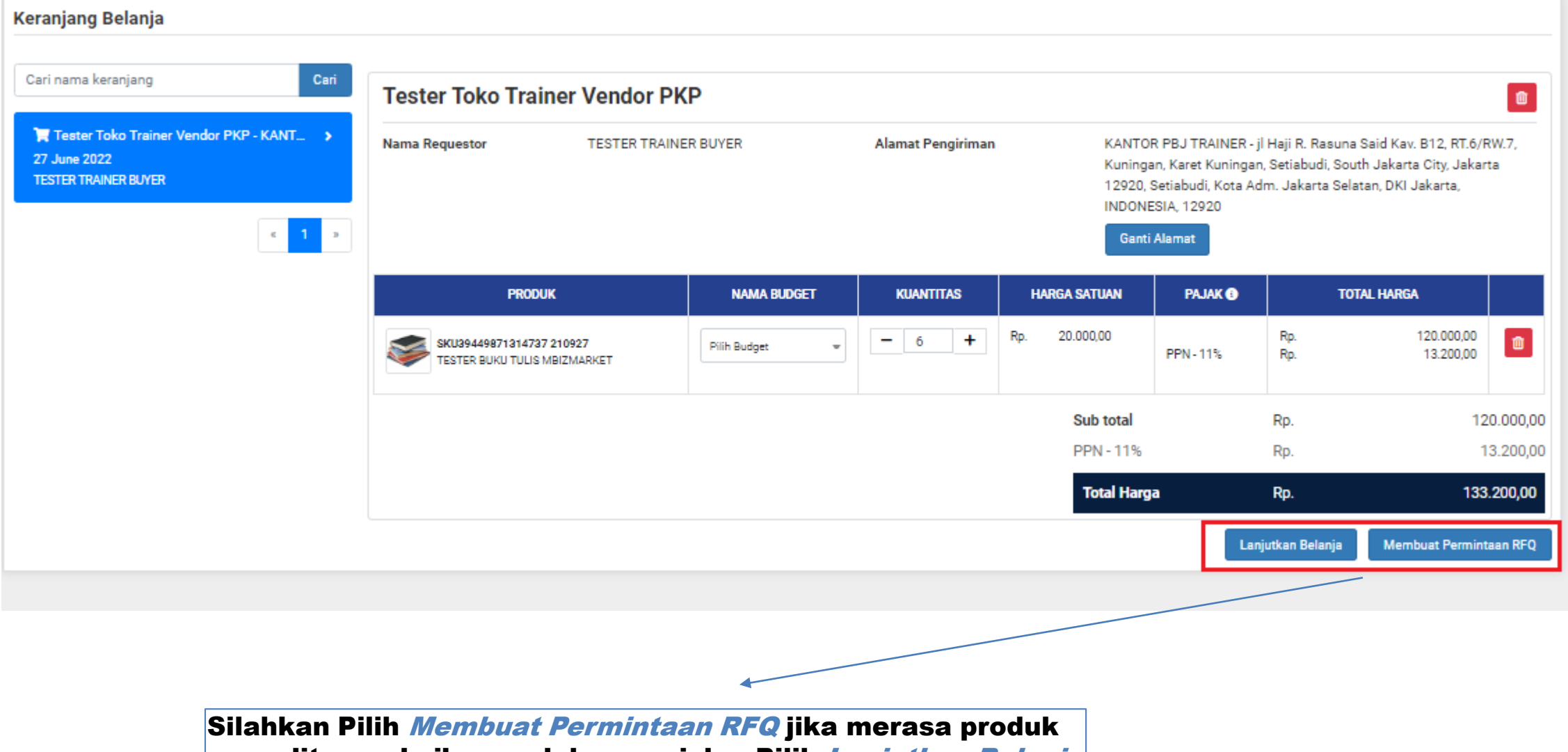

jika masih ada tambahan Produk yang akan ditransaksikan

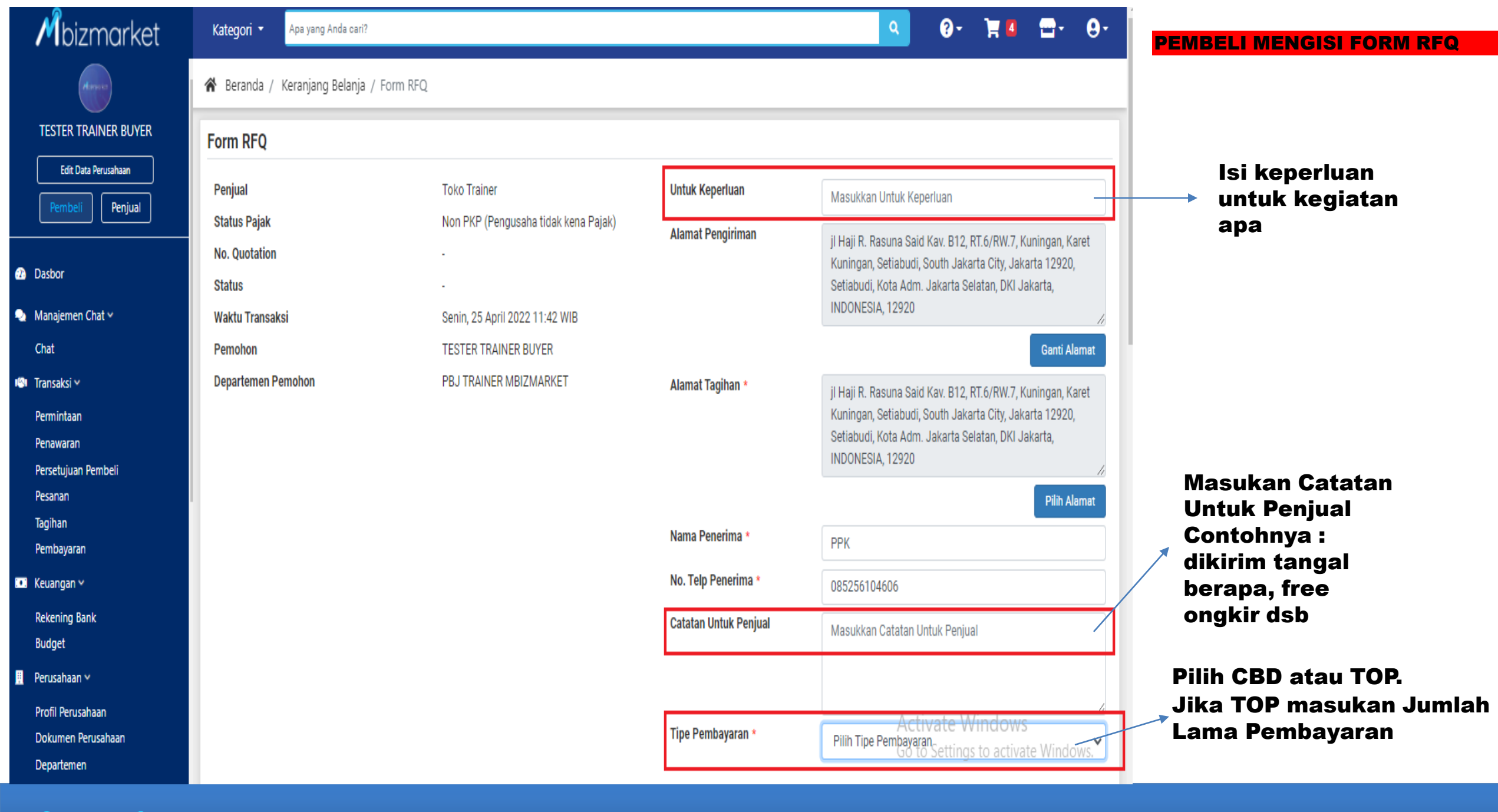

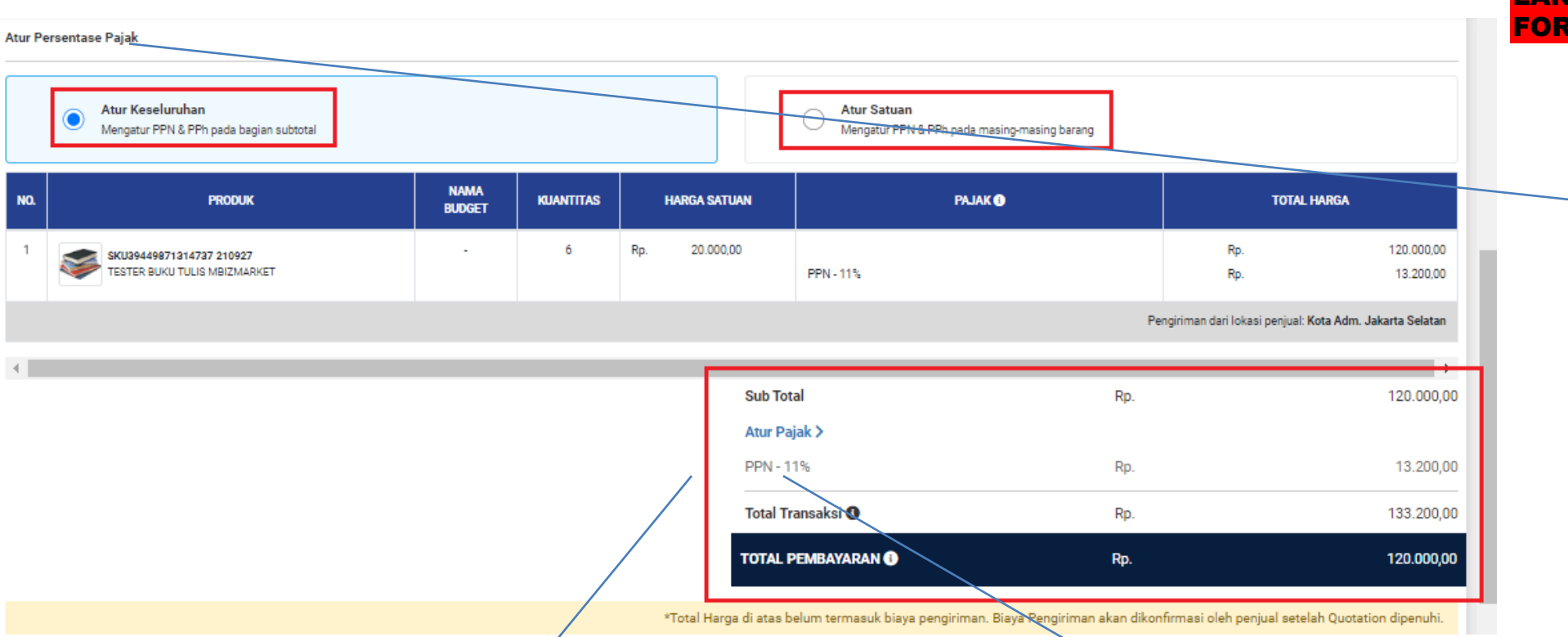

#### LANJUTAN - PEMBELI MENGISI FORM RFQ

Pada Bagian atur presentasi pajak pilih :

Atur Keseluruhan jika ingin mengatur Pajak secara keseluruhan Produk yang akan ditransaksiskan.

Pilih Atur Satuan jika ingin mengatur pajak per produk nya.

Noted : Perhatikan Komponen **Sub Total**, **Pajak PPn** dan **PPh**, **Total Transaksi**, dan **Total Pembayaran**. Jika Masih Belum sesuai silahkan Klik Atur Pajak dan sesuaikan dengan Pengenaan Pajak yang berlaku di Instansi terkait.

Jika Penyedianya NON PKP, maka presentasi PPN tidak akan muncul, Jika Penyedia nya PKP maka presentasi pajak akan otomatis muncul

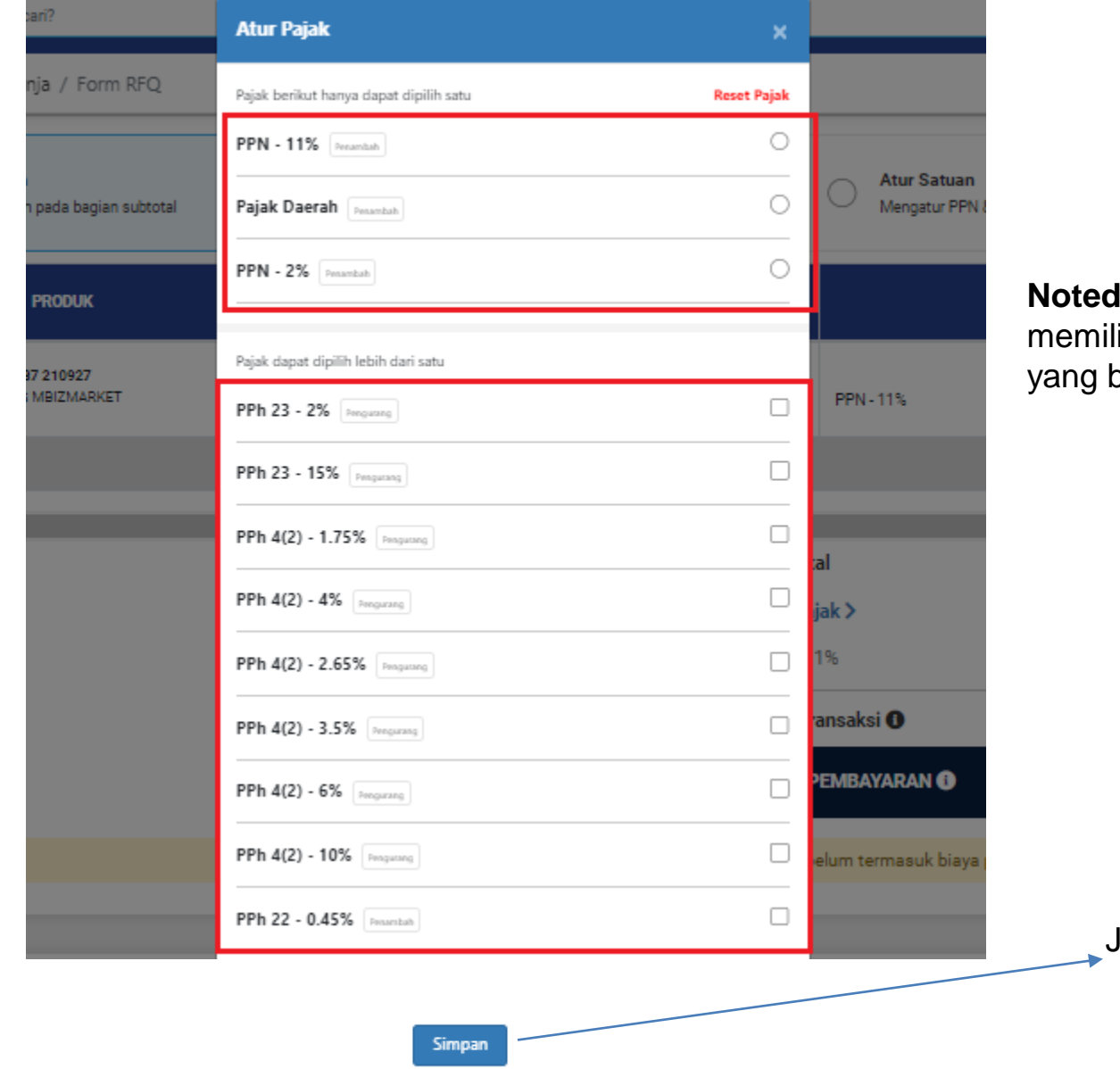

#### LANJUTAN - PEMBELI MENGISI FORM RFQ

**Noted** : Pada saat Klik atur Pajak, Maka Pembeli bisa memilih dan menyesuaikan kembali terkait pengenaan pajak yang berlaku sesuai dengan Tabel Atur Pajak yang muncul.

Jika telah memilih komponen pajak, silahkan pilih Simpan

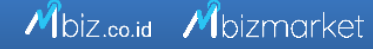

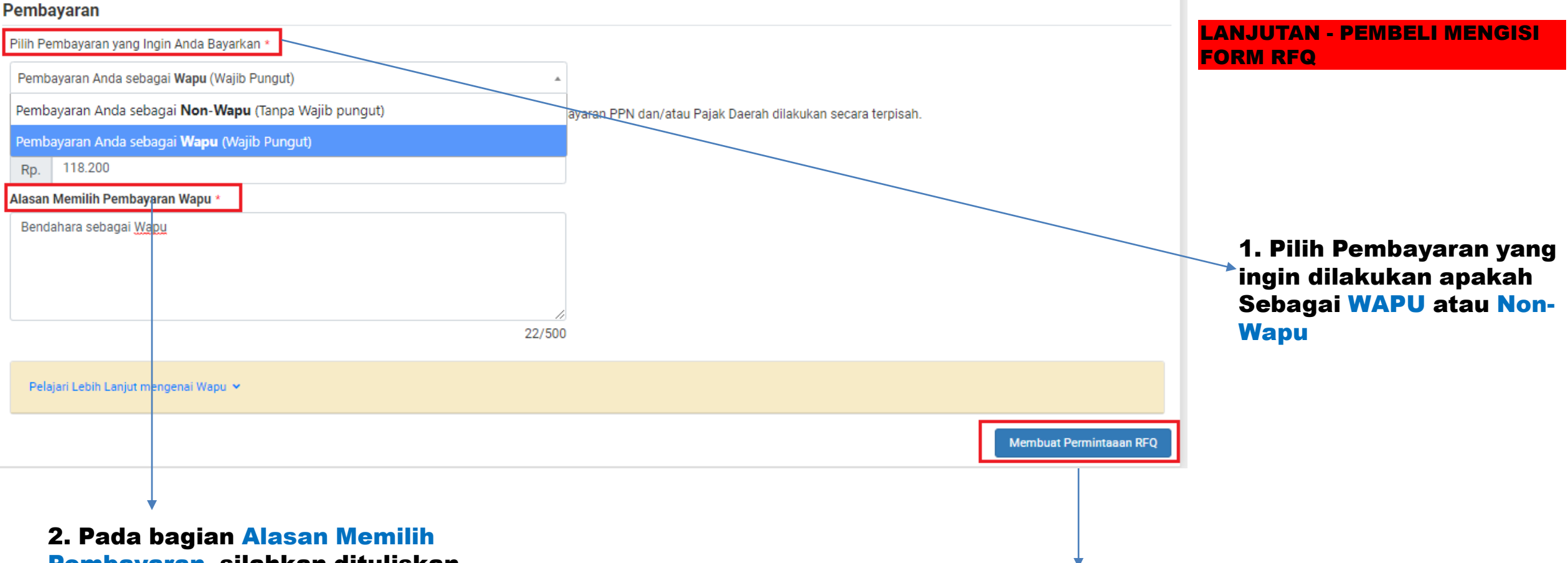

Pembayaran, silahkan dituliskan alasanya kenapa memilih pembayaran sebagai Wapu atau Non Wapu. Contoh jika memilih Wapu : Bendahara akan menyetorkan Pajak

3. Jika sudah mengisi keseluruhan Informasi yang ada di Form RFQ, silahkan klik Membuat Permintaan RFQ

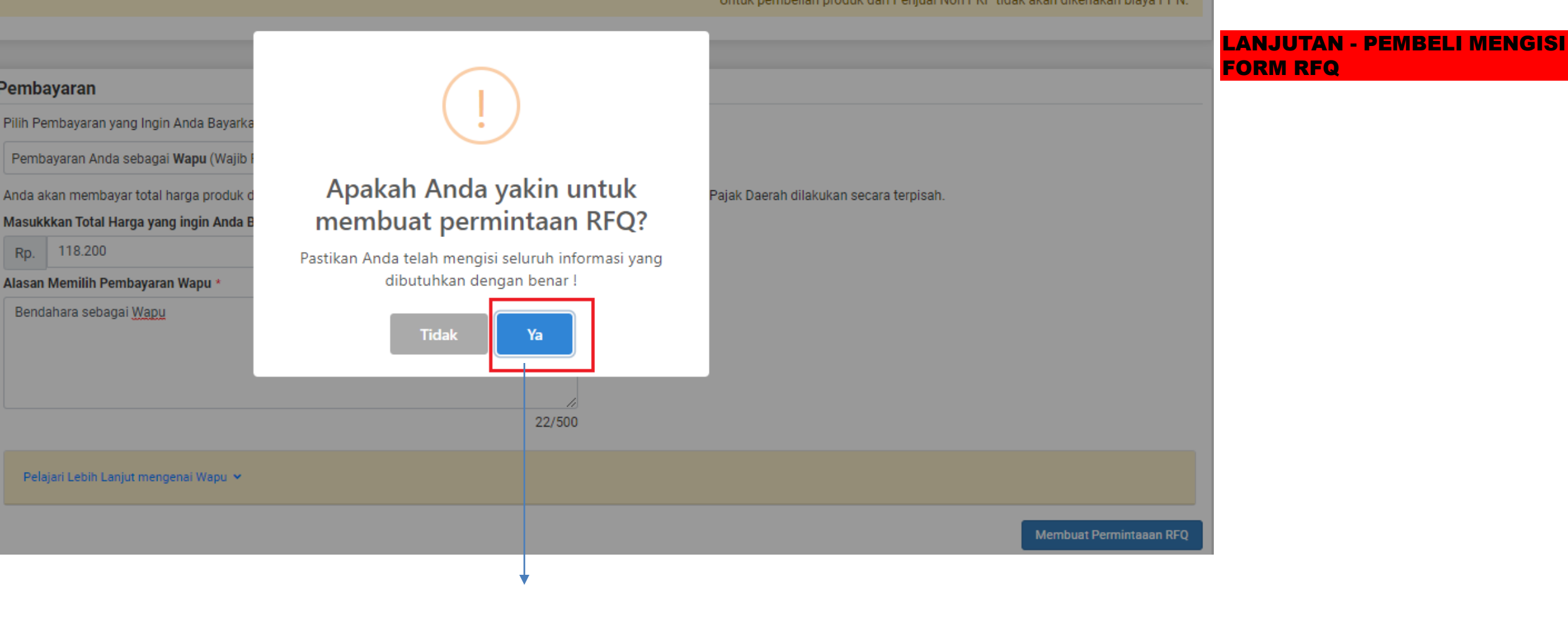

Jika sudah yakin untuk membuat Permintaan RFQ, silahkan pilih YA

\*Total Harga di atas belum termasuk biaya pengiriman. Biaya Pengiriman akan dikonfirmasi oleh penjual setelah Quotation dip \*Untuk pembelian produk dari Penjual Non PKP tidak akan dikenakan biaya

#### LANJUTAN - PEMBELI MENGISI FORM RFQ

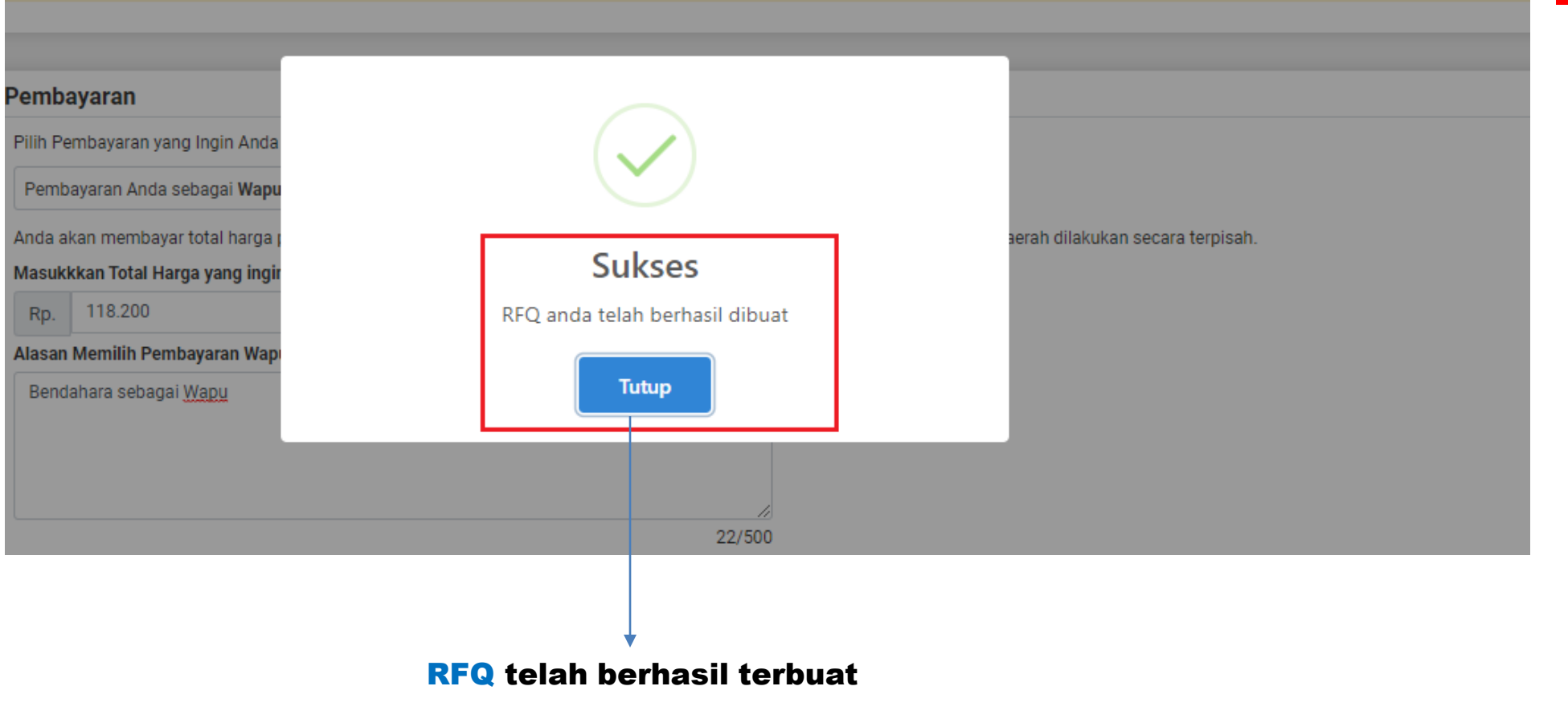

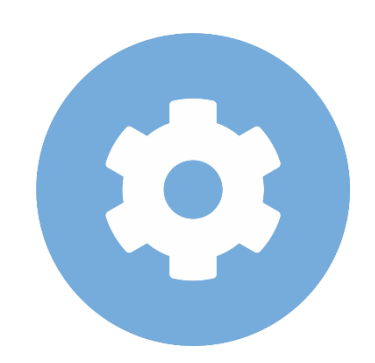

### **Penjual Menerima Pesanan**

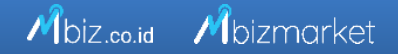

### Mbizmarket

mbizmarket.co.id/masuk/

 $\leftarrow \rightarrow C$ 

Selamat Datang di Mbizmarket! Temukan penawaran terbaik untuk seluruh kebutuhan Anda!

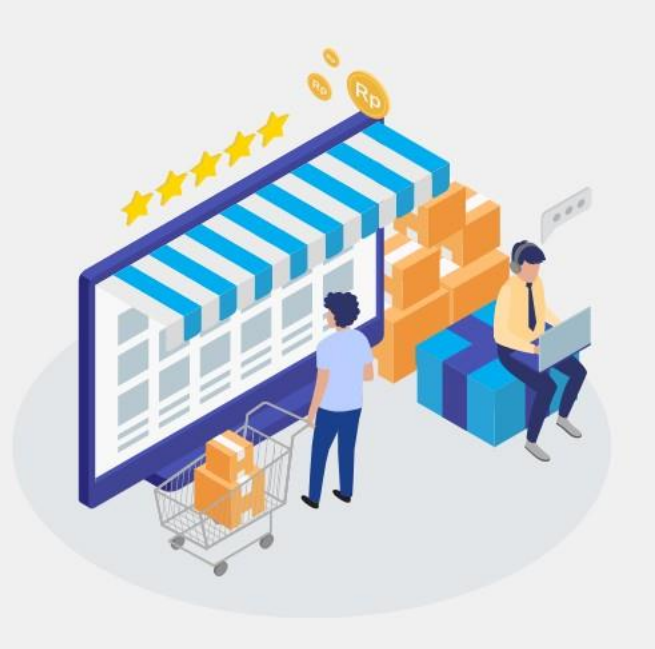

| Masuk dengan menggunakan:               |                             |
|-----------------------------------------|-----------------------------|
| G Google f Faceboo                      | k                           |
| atau dengan email yang telah terdaftar: |                             |
| Email*                                  | Mooukon Alemat Email anda   |
| Masukkan Email anda                     | masukan Alamat Email anda   |
|                                         | yang sudah terdaftar.       |
| Kata Sandi*                             |                             |
| Masukkan Kata Sandi                     | Masukan Kata sandi dan Klik |
|                                         | Masuk                       |
| Ingat saya                              | Lupa kata sandi?            |
| Masuk                                   |                             |
| Belum memiliki akun? Daftar sekarang    |                             |

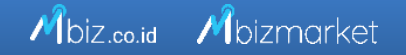

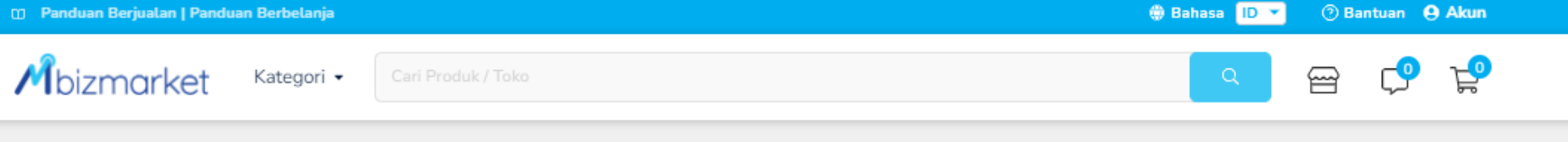

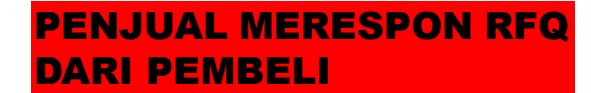

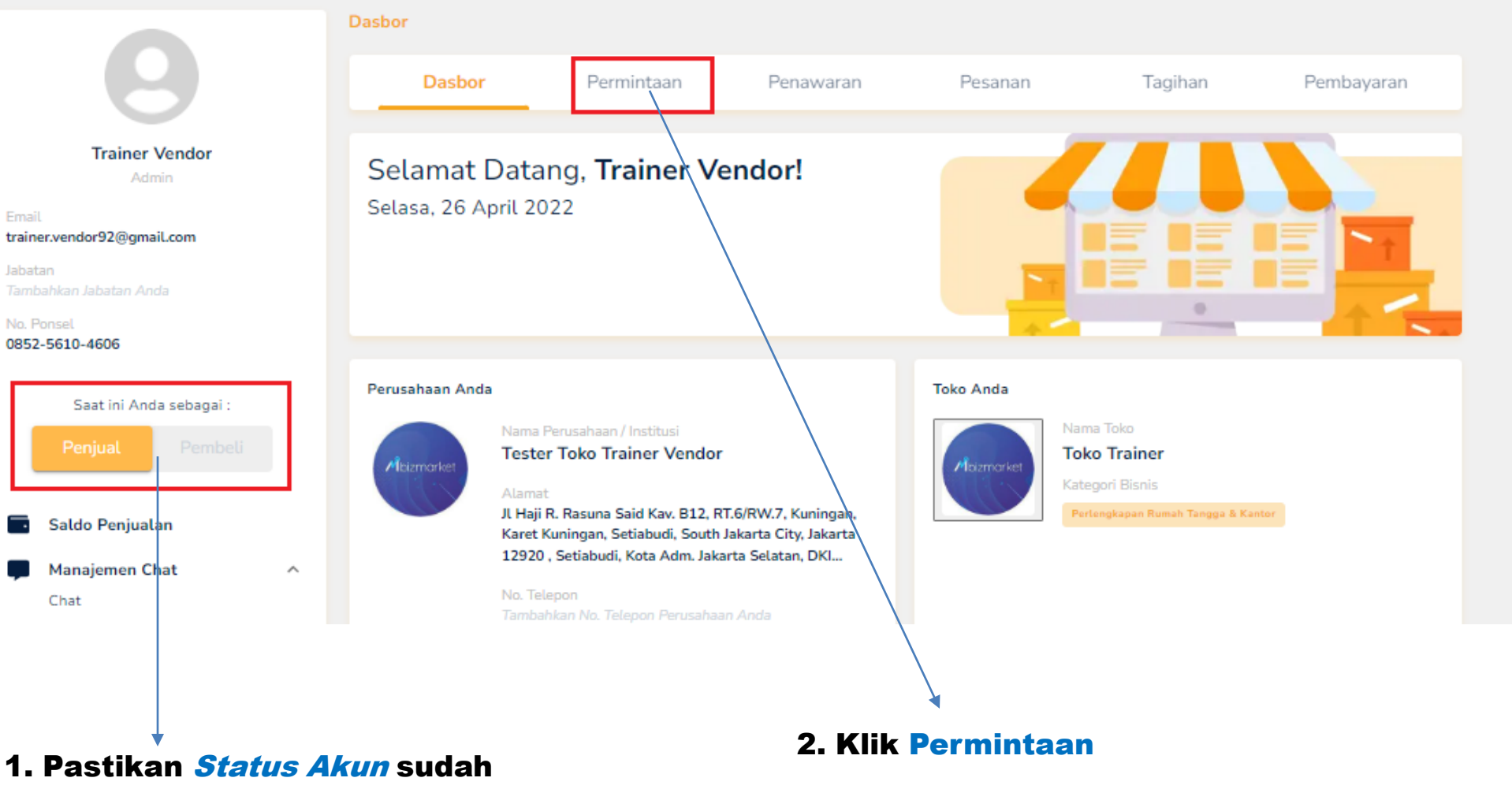

1. Pastikan Status Akun sudah diubah menjadi *Penjual* 

| RFQ-93314-220704-1 4 Juli 2022 TESTER TRAINER BUYER 6 1 Rp. 133.200,00 Menunggu Konfirmasi Penjual   Batas Konfirmasi RFQ: 7 Juli 2022 Batas Konfirmasi RFQ: 7 Juli 2022 Batas Konfirmasi RFQ: 7 Juli 2022 Batas Konfirmasi RFQ: 7 Juli 2022 | No. RFQ            | Tanggal RFQ Dibuat | Pembeli              | Kuantitas | Total<br>SKU | Total Transaksi | Status RFQ                                                       | Aksi |
|----------------------------------------------------------------------------------------------------|--------------------|--------------------|----------------------|-----------|--------------|-----------------|------------------------------------------------------------------|------|
|                                                                                                    | RFQ-93314-220704-1 | 4 Juli 2022        | TESTER TRAINER BUYER | 6         | 1            | Rp. 133.200,00  | Menunggu Konfirmasi Penjual<br>Batas Konfirmasi RFQ: 7 Juli 2022 | ≣    |

Pada saat Klik Permintaan, maka akan muncul Status RFQ nya kemudian Pilih Aksi untuk melanjutkan proses ke tahapan selanjutnya

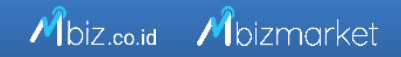

#### RFQ-93314-220704-1

| NO.          | SKU ID                                                                                      | NAMA SKU                                                                                               | STATUS                                                    | KUANTITAS                            | HARGA SATUAN                                      | PAJAK 💿                               | TOTAL HARGA                                       |
|--------------|---------------------------------------------------------------------------------------------|----------------------------------------------------------------------------------------------------|-----------------------------------------------------------|--------------------------------------|---------------------------------------------------|---------------------------------------|---------------------------------------------------|
| 1            | SKU39449871314737 210927                                                                    | TESTER BUKU TULIS<br>MBIZMARKET                                                                        | Menunggu                                                  | 6                                    | Rp. 20.000,00                                     | PPN - 11%<br>PPh 22 - 1.5%            | Rp. 120.000,00<br>Rp. 13.200,00<br>Rp. (1.800,00) |
| Alam<br>Alam | at Gudang Penjual : setiabudi Ja<br>at Pengiriman ke Pembeli : jl Haji R. Rat<br>085256104( | aksel, Setiabudi, Kota Adm. Jakarta Selatan -<br>suna Said Kav. B12, RT.6/RW.7, Kuningan, Kar<br>606 ) | DKI Jakarta PIC : Usran Ma<br>et Kuningan, Setiabudi, Sou | sahere ( 085256<br>uth Jakarta City, | 113551 )<br>Jakarta 12920, Setiabudi,             | Kota Adm. Jakarta Selatan - DKI Jakar | ta PIC : <b>PPK (</b>                             |
|              |                                                                                             |                                                                                                    |                                                           | Su                                   | ıb total                                          | Rp.                                   | 120.000,00                                        |
|              |                                                                                             |                                                                                                    |                                                           | PF                                   | PN - 11%                                          | Rp.                                   | 13.200,00                                         |
|              |                                                                                             |                                                                                                    |                                                           | То                                   | tal Transaksi 🕕                                   | Rp.                                   | 133.200,00                                        |
|              |                                                                                             |                                                                                                    |                                                           | PF                                   | Ph 22 - 1.5%                                      | Rp.                                   | (1.800,00)                                        |
|              |                                                                                             |                                                                                                    |                                                           | 1                                    | TOTAL PEMBAYARAN<br>ihat Riwayat Permintaan Pemba | i Rp.<br>ayaran                       | 118.200,00                                        |
|              |                                                                                             |                                                                                                    |                                                           |                                      |                                                   | Kembali                               | olak Proses RFQ                                   |

Pada Halaman Rincian RFQ, silahkan Pilih Proses RFQ untuk melanjutkan ke tahapan selanjutnya atau bisa pilih Tolak jika produk nya tidak tersedia.

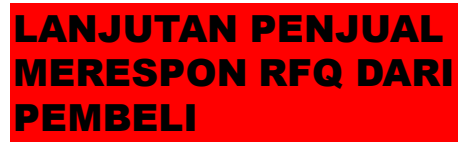

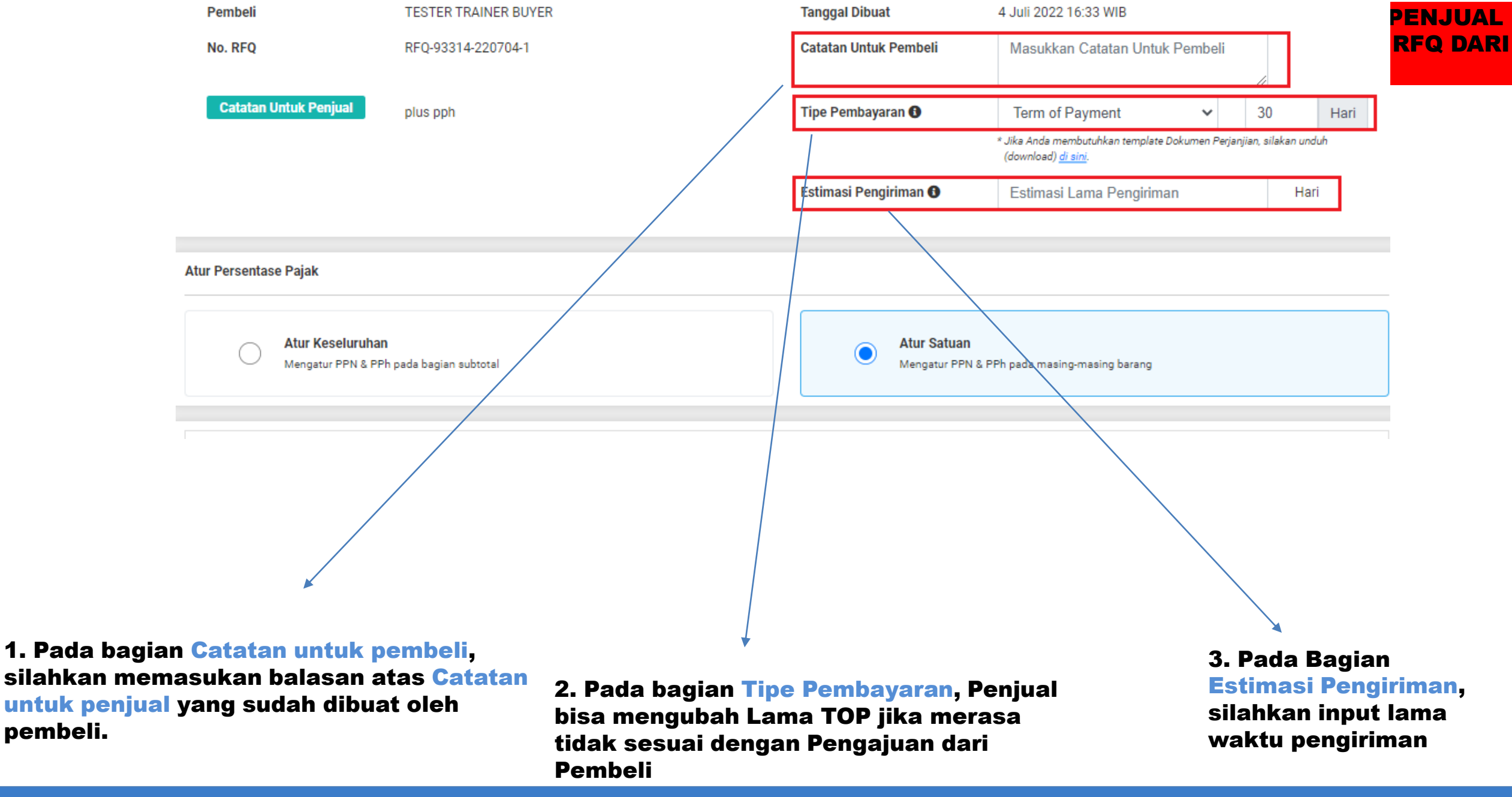

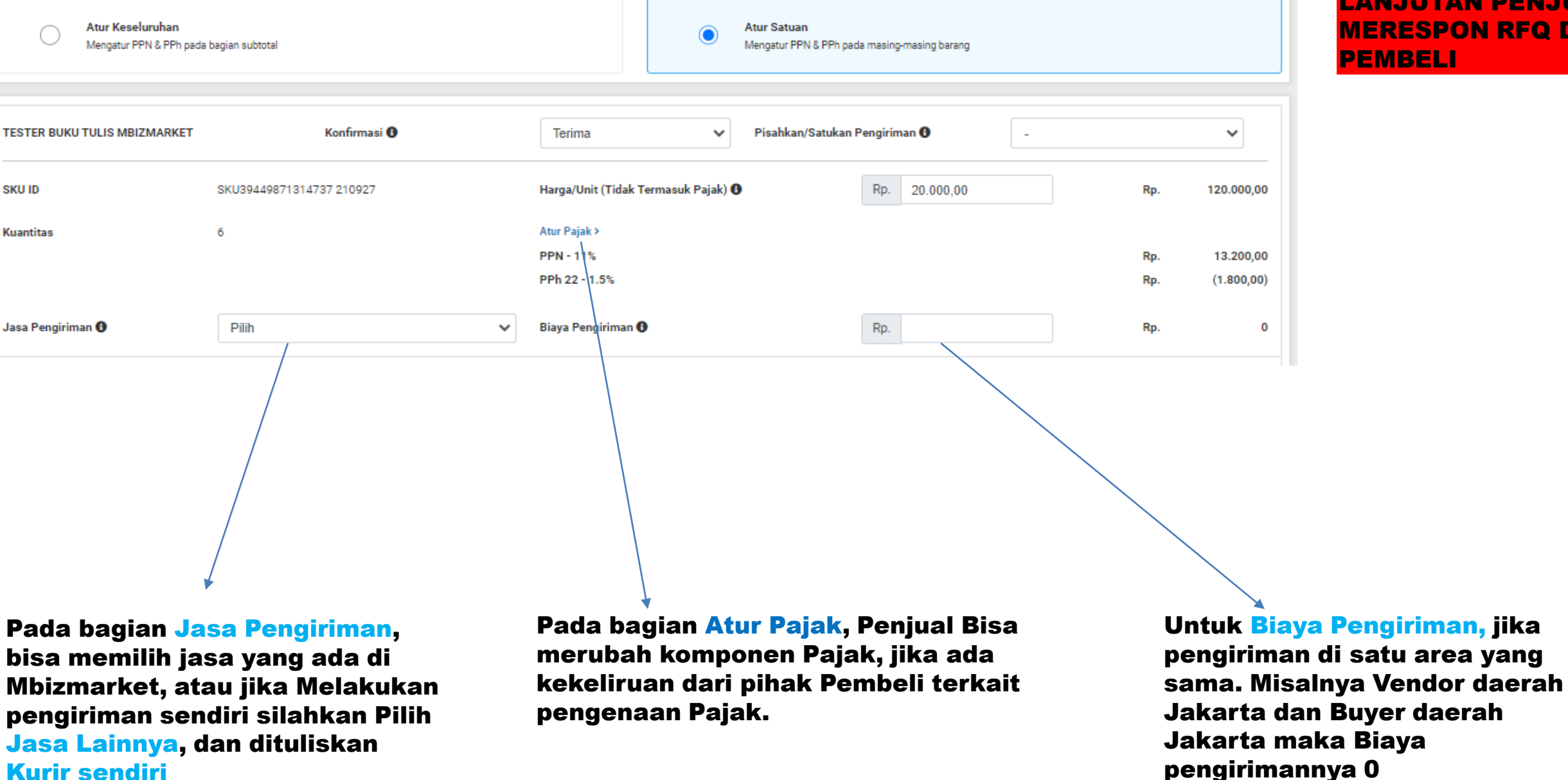

#### LANJUTAN PENJUAL **MERESPON RFQ DARI** PEMBELI

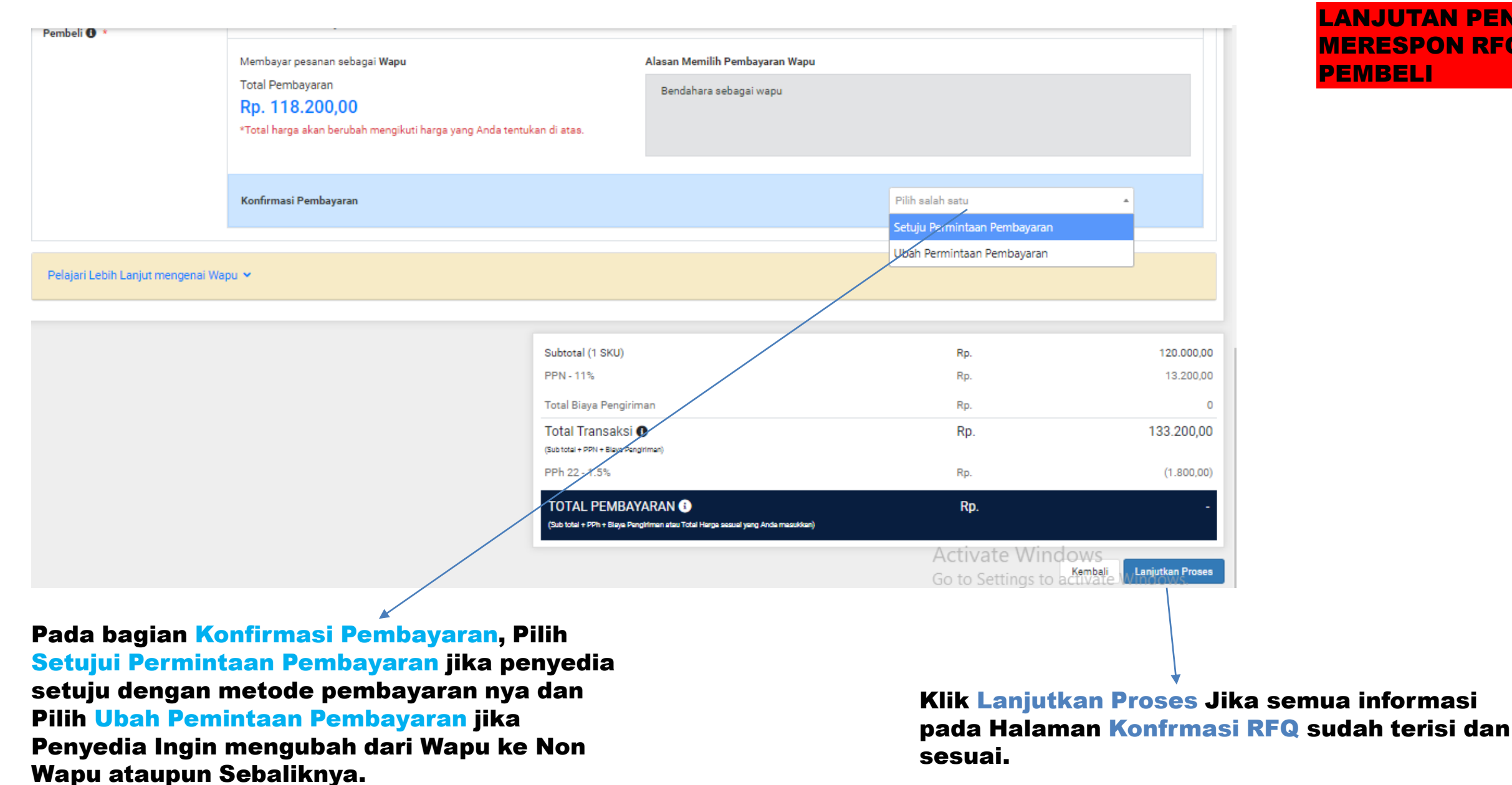

#### LANJUTAN PENJUAL **MERESPON RFQ DARI** PEMBELI

#### Ringkasan Pembayaran

| Pembayaran sebagai     | Wapu (Wajib Pungut)                                       | Wapu (Wajib Pungut)     |
|------------------------|-----------------------------------------------------------|-------------------------|
|                        | Alasan memilih pembayaran wapu:<br>Bendahara sebagai wapu | Catatan tambahan:<br>-  |
| Tipe Pembayaran        | Term of Payment 30 Hari                                   | Term of Payment 30 Hari |
| Subtotal               | Rp. 120.000,00                                            | Rp. 120.000,00          |
| PPN - 11%              | Rp. 13.200,00                                             | Rp. 13.200,00           |
| Total Biaya Pengiriman | Rp. 0                                                     | Rp. 0                   |
| TOTAL TRANSAKSI        | Rp. 133.200,00                                            | Rp. 133.200,00          |
| PPh 22 - 1.5%          | Rp. (1.800,00)                                            | Rp. (1.800,00)          |
| TOTAL PEMBAYARAN       | Rp. 118.200,00                                            | Rp. 118.200,00          |

Pastikan nominal Biaya Pengiriman, Pajak, dan kuantitas telah sesuai. Jika Penawaran yang Anda berikan telah disetujui Pembeli, maka nominal harga tidak dapat diubah kembali.

Dengan ini Saya menyatakan bahwa Saya telah meninjau Quotation yang akan diberikan kepada Pembeli dan nominal pajak yang tertera telah mengikuti peraturan perpajakan yang berlaku.

Go to Settings to act Kentel

Konfirmasi

Pada Halaman Konfirmasi RFQ - Ringkasan Pembayaran, silahkan di cek kembali semua Informasi yang ada. Dan Jika sudah sesuai silahkan Centang kolom Persetujuan sebelah kiri Bawah untuk Dibuat menjadi Quotation yang akan masuk ke halaman Pembeli dan Klik Konfirmasi.

### LANJUTAN PENJUAL MERESPON RFQ DARI PEMBELI

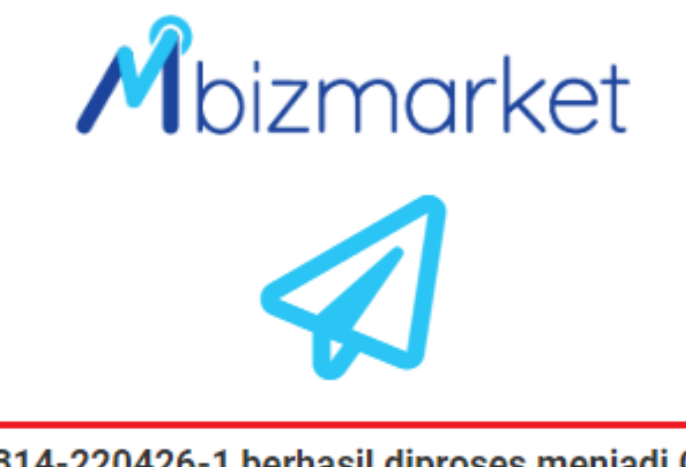

PENJUAL BERHASIL MERESPON RFQ DARI PEMBELI DAN SUDAH MENJADI QUATATION

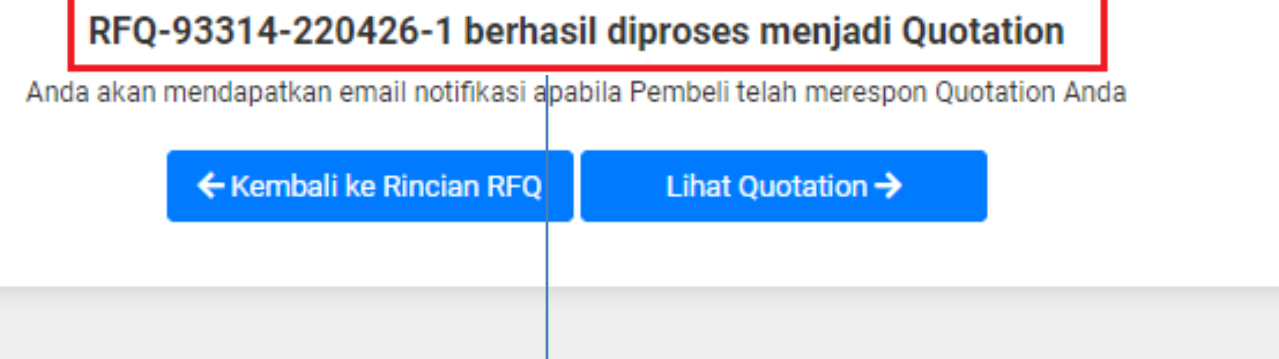

**RFQ** berhasil diproses menjadi Qutation, dan akan masuk ke halaman pembeli.

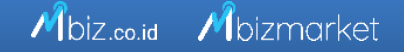

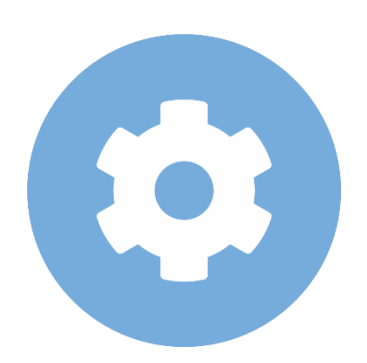

# Bendahara Cek Tagihan dan Melakukan Pembayaran

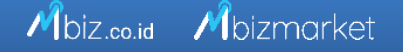

1

### Mbizmarket

Selamat Datang di Mbizmarket! Temukan penawaran terbaik untuk seluruh kebutuhan Anda!

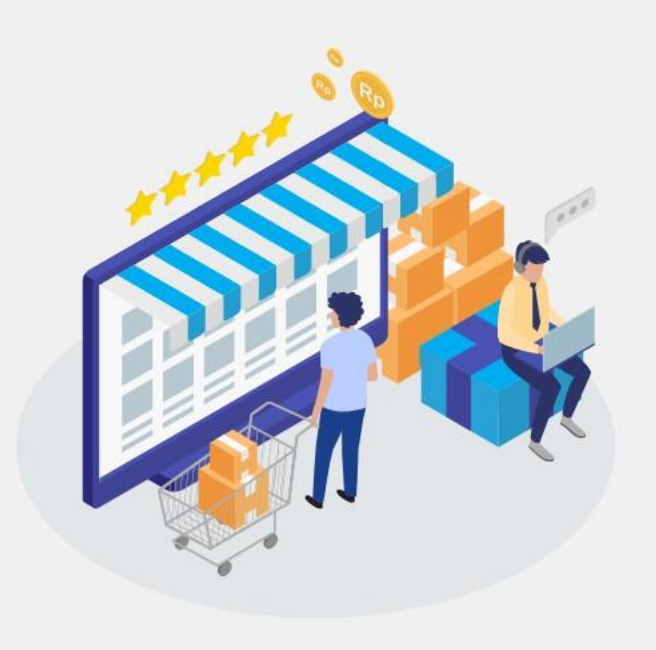

| Masuk dengan menggu        | nakan:            |                      |           |                                   |
|----------------------------|-------------------|----------------------|-----------|-----------------------------------|
|                            | G Google          | Facebook             |           |                                   |
| atau dengan email yang     | telah terdaftar:  |                      |           |                                   |
| Email*<br>Masukkan Email a |                   | $\checkmark$         | Masukan / | Alamat Email anda<br>h terdaftar. |
| Kata Sandi*                |                   |                      | yang caaa |                                   |
| Masukkan Kata Sa           |                   | $\triangleright$     | Masukan k | Kata sandi dan Klik               |
| Ingat saya                 |                   |                      | Masuk     |                                   |
|                            | M                 | asuk                 |           |                                   |
|                            | Belum memiliki al | kun? Daftar sekarang |           |                                   |

### Login Sebagai Bendahara Pengeluaran/Pembantu

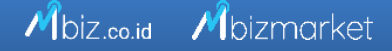

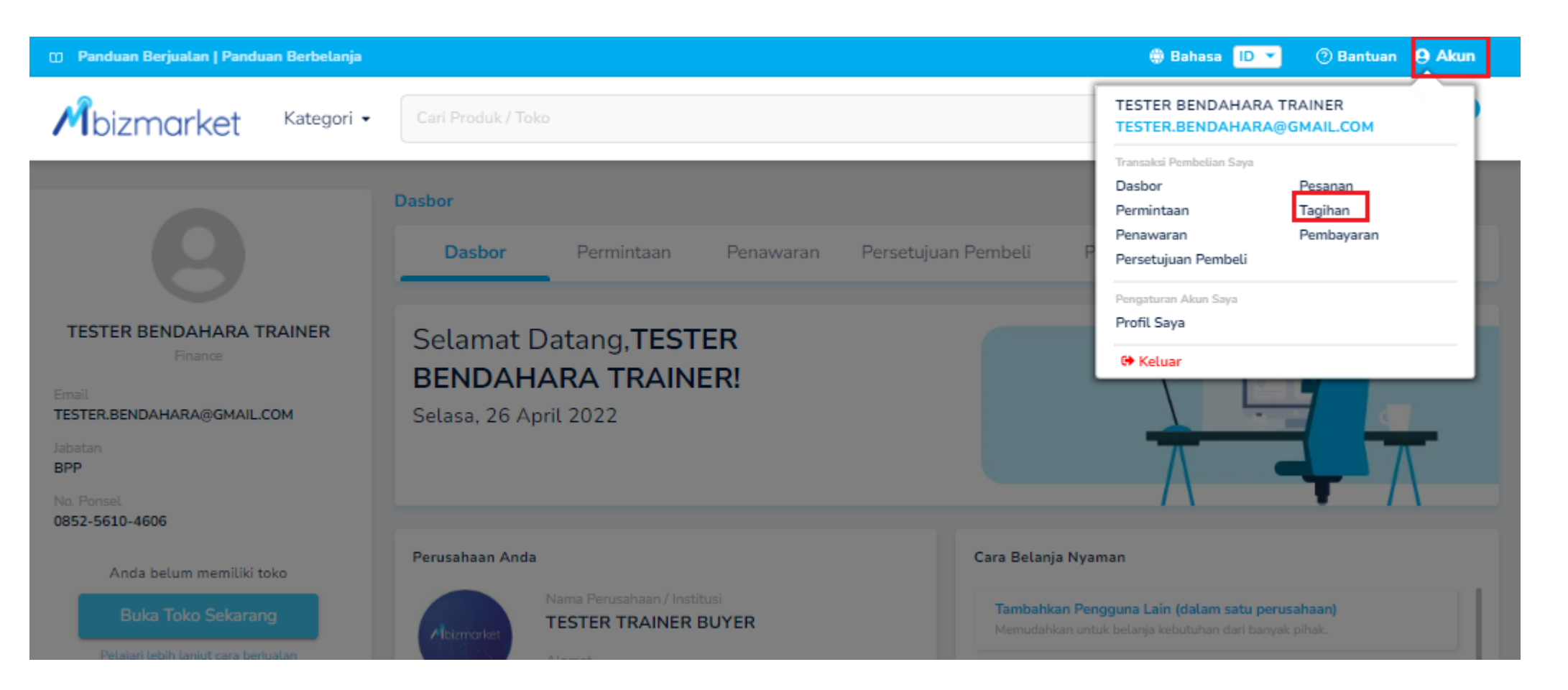

#### Pilih Akun kemudian Pilih Tagihan

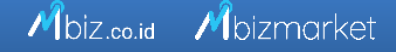

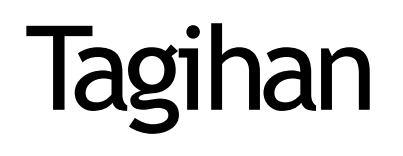

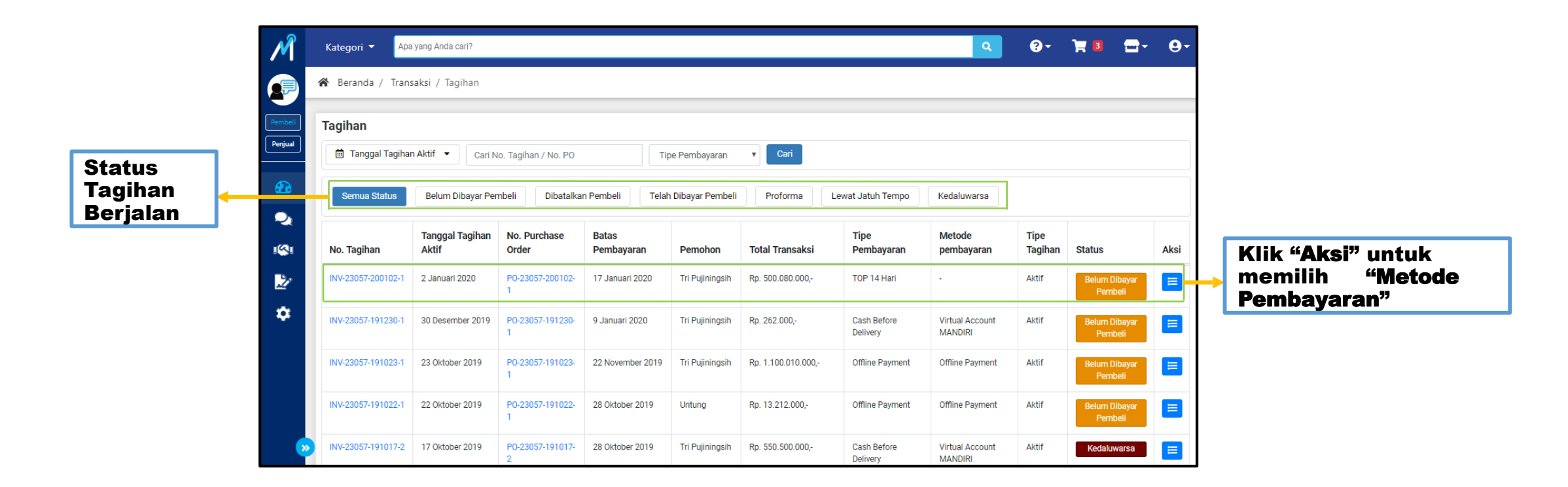

Pada menu **"Tagihan**" dapat diakses oleh Pemohon (PP) dan Penyetuju Departemen (PPK). Harap Segera lakukan pembayaran sebelum tanggal jatuh tempo.

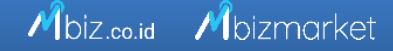

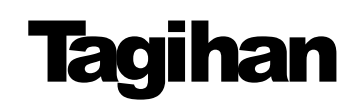

| INV-230   | 057-200102-1                                                        |             |           |                     |       |                 |                             |
|-----------|---------------------------------------------------------------------|-------------|-----------|---------------------|-------|-----------------|-----------------------------|
| NO.       | PRODUK                                                              | NAMA BUDGET | KUANTITAS | HARGA SA            | TUAN  |                 | TOTAL HARGA                 |
| 1         | SKU252127639256 191229     Apple iPhone X - 256 GB - Warna Campuran | -           | 1         | Rp. 500.00          | 0.000 | Rp.             | 500.000.000                 |
| Jasa Peng | giriman: Lainnya - Kurir Pribadi                                    |             |           |                     | Pe    | ngiriman dari l | okasi penjual KAB. KARAWANG |
|           |                                                                     |             | Sul       | o total             | Rp.   |                 | 500.000.000                 |
|           |                                                                     |             | Bia       | ya Pengiriman       | Rp.   |                 | 30.000                      |
|           |                                                                     |             | Das       | sar Pengenaan Pajak | Rp.   |                 | 500.000.000                 |
|           |                                                                     |             | PP        | N 10%               | Rp.   |                 | 50.000                      |
|           |                                                                     |             | PP        | h                   | Rp.   |                 | (0)                         |
|           |                                                                     |             | т         | OTAL                | Rp.   |                 | 500.080.000                 |
|           |                                                                     |             |           |                     |       | Kembali         | Pilih Metode Pembayaran     |
|           |                                                                     |             |           |                     |       |                 |                             |
|           |                                                                     |             |           |                     |       | Klik "<br>Bomb  | Pilih Metode                |

**Pembayaran**" untuk melakukan pembayaran.

## Metode Pembayaran Menggunakan Virtual Account

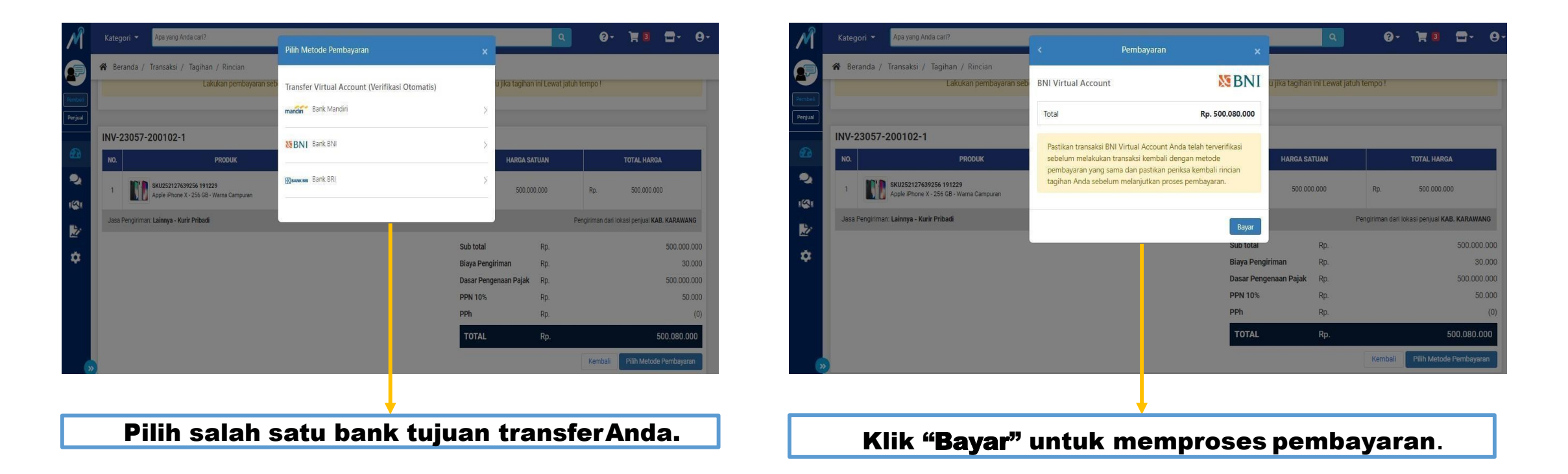

Anda dapat memilih metode pembayaran dengan melalui transfer Virtual Account di atas.

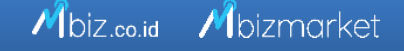

# Tagihan

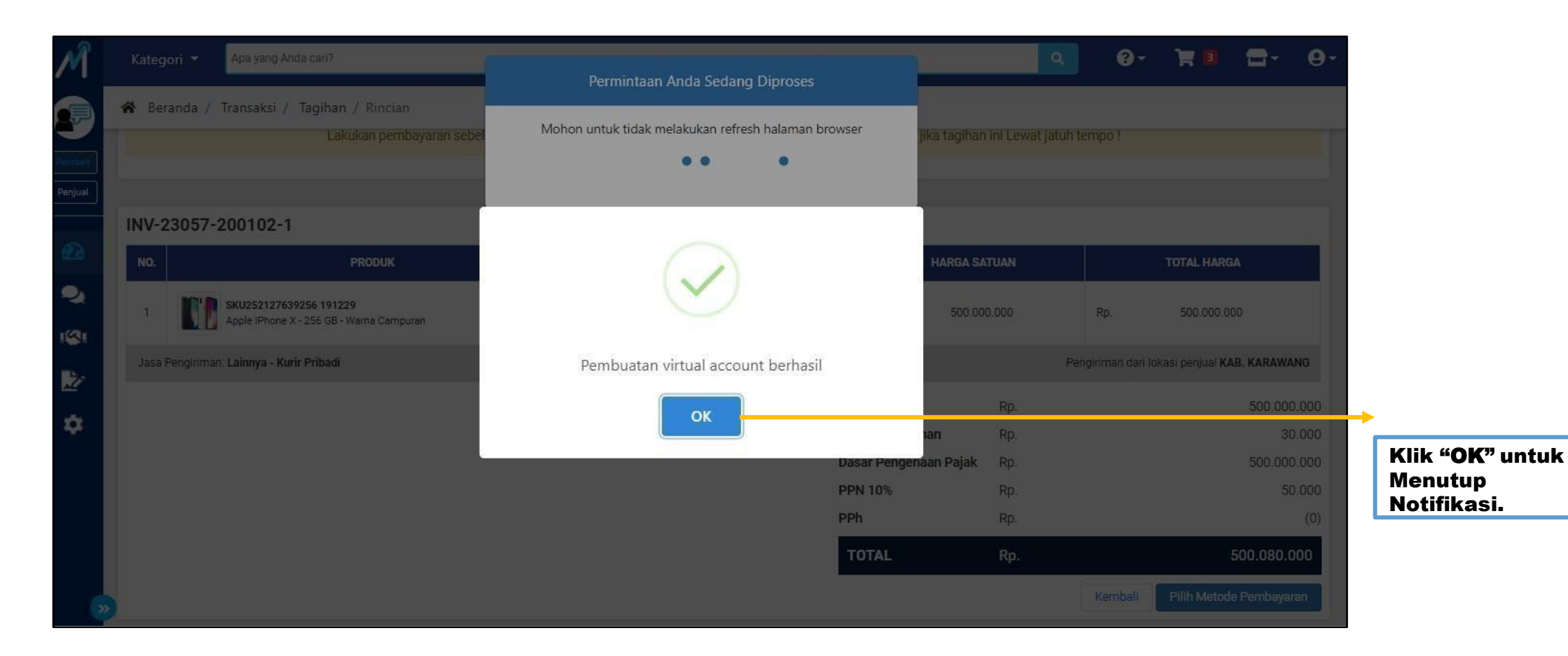

Anda telah berhasil membuat *Virtual Account*. Pada proses ini, mohon untuk tidak menutup halaman situs.

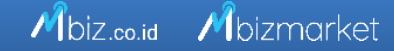

### **MetodePembayaran**

Mbiz.co.id Mbizmarket

| Rincian Tagihan        |                                                       |                                                                                                    | 8                                                                   |  |  |
|------------------------|-------------------------------------------------------|----------------------------------------------------------------------------------------------------|---------------------------------------------------------------------|--|--|
| Nama Penjual           | VM Testing - 234                                      | Tipe Pembayaran                                                                                                    | TOP 14 Hari                                                         |  |  |
| Status Pajak Penjual   | PKP (Pengusaha Kena Pajak)                            | Jatuh Tempo                                                                                                    | 17 Januari 2020 23:59 WIB                                           |  |  |
| No. Tagihan            | INV-23057-200102-1                                    | Alamat Pengiriman                                                                                                    | Jl. HR Rasuna Said                                                  |  |  |
| No. Purchase Order     | PO-23057-200102-1                                     |                                                                                                    | KOTA ADM. JAKARTA SELATAN , DKI JAKARTA 1294<br>INDONESIA           |  |  |
| No. Referensi PO       | AGT-P-2002-123456                                     | Alamaa Tasibaa                                                                                                    | JI. HR Rasuna Said<br>KOTA ADM. JAKARTA SELATAN , DKI JAKARTA 12940 |  |  |
| Tipe Tagihan           | Aktif                                                 | And And Angel and                                                                                                    |                                                                     |  |  |
| Tanggal Tagihan Dibuat | 2 Januari 2020 18:30 WIB                              |                                                                                                    | INDONESIA                                                           |  |  |
| Status                 | Belum Dibayar Pembeli                                 | Tanggal dan Waktu Pembayaran                                                                                               |                                                                     |  |  |
| Pemohon                | Tri Pujiningsih                                       | Metode Pembayaran                                                                                                    | Virtual Account BNI                                                 |  |  |
| Departemen Pemohon     | Purchasing                                            |                                                                                                    |                                                                     |  |  |
|                        | SEGERA LA<br>1<br>(Jika tagihan ini Lewat Jatuh Tempo | <b>KUKAN PEMBAYARAN SEBELUM</b><br>7 Januari 2020 23:59 WIB<br>1, maka Anda tidak dapat membuat transaksi baru di Mbizmark | iet)                                                                |  |  |

Setelah Anda berhasil membuat *Virtual Account* (VA), harap segera lakukan transfer pembayaran ke nomor VA yang tertera. Pastikan nominal sudah sesuai.

### **Metode Pembayaran Jika belum Virtual Account**

- 1. Lakukan Pembayaran kepada penyedia, sesuai no rekening penjual;
- 2. Bukti bayar non tunai dapat dikirimkan ke <u>help@mbizmarket.co.id</u>dan menginformasikan 4 detail transaksi, yaitu :
  - a. No Purchase Order (PO);
  - b. Nominal transaksi
  - c. Nama Produk
  - d. Nama Vendor

# Pembayaran Offline Payment/Transfer ke Rekening Penyedia

- 1. Masuk ke Akun Bendahara
- 2. Klik Menu Tagihan, kemudian klik Aksi
- 3. Jangan Memilih menu Pilih Metode Pembayaran
- 4. Langsung Lihat Pojok kanan atas, kemudian klik Cetak
- 5. Lihat di halaman cetak dipojok kiri bawah terdapat rekening penyedia, bayar ke rekening Penyedia menggunakan CMS atau Transfer langsung ke rekening penjual
- Bukti Pembayaran CMS atau bukti Transfer silahkan difoto atau screnshoot, kemudian dikirimkan melalui email ke <u>help@mbizmarket.co.id</u> disertai Nomor PO nua

# **TERIMA KASIH**

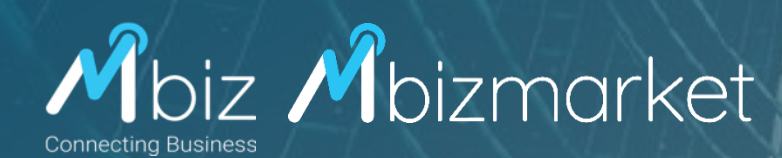